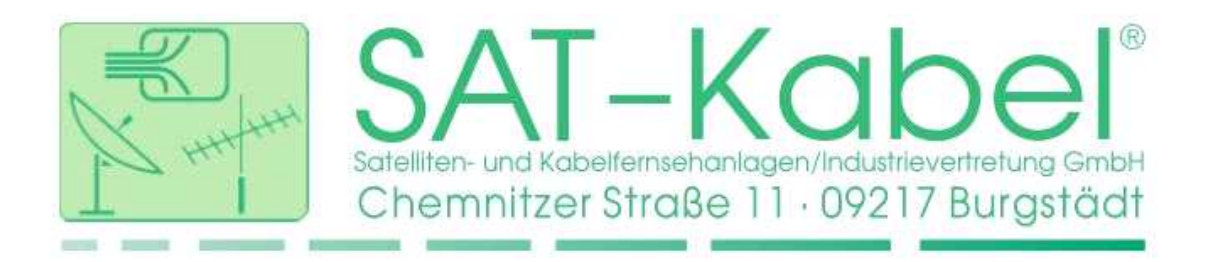

# **RKM-Server Kurzbedienungsanleitung**

Der RKM-Server ist die Schnittstelle zur Transpondersteuerung im Netzwerk-Management-System für Breitbandkabelnetze der SAT-Kabel GmbH. Damit erfolgt die Steuerung und Verwaltung der Netzelemente sowie der aktuellen Schaltzustände

## Schalter am Gerät

- An: System wird gestartet, grüne LED beginnt zu blinken, betriebsbereit wenn dauerhaft leuchtend
- Aus: System wird heruntergefahren, grüne LED blinkt schnell, ausgeschaltet wenn dauerhaft aus

## Betriebsanzeigen

| <u>Status LED</u> | aus: System ist ausgeschaltet                                   |
|-------------------|-----------------------------------------------------------------|
|                   | grün: Betriebszustand ist hergestellt                           |
|                   | grün, langsam Blinken: Startvorgang                             |
|                   | grün, schnelles Blinken: System wird heruntergefahren           |
|                   | grün, kurzes langsames Blinken: System ist heruntergefahren und |
|                   | Schalter ist in Position "An" (Neustart steht bevor)            |
|                   | grün/rot, langsam: Fehler beim eingebauten Stützakku            |
|                   | grün/rot, schnell: Fehler beim Systemstart                      |
|                   | (Vorgang abgebrochen)                                           |
| <u>Senden LED</u> | Blinken (gelb) Senden eines Schaltbefehls an den KFG2           |

## **Netzwerk Einstellungen:**

Die Netzwerkeinstellungen werden dynamisch per DHCP bezogen.

Ein DHCP Server (Router) ist zur Ersteinrichtung vom RKM-Server erforderlich.

Die Konfiguration kann im Menüpunkt "Einstellungen" geändert werden zu einer statischen IP Adresse.

## Sicherheitseinstellungen:

Der Zugang zur Weboberfläche ist erst nach Authentifizierung möglich. Die Voreinstellung ist:

Benutzername: admin Passwort: satkabel

## Zurücksetzen auf Werkseinstellungen:

Zum Zurücksetzen des RKM-Server in den Auslieferungszustand muss die Taste »Reset« an der Gerätefront im eingeschalteten Zustand für mindestens 5 Sekunden gedrückt werden. Danach den RKM-Server ausschalten.

Achtung: Es werden alle Einstellungen zurückgesetzt (IP-Konfiguration, Benutzerverwaltung), ebenso werden alle Einträge (Rückkanalschalter) aus der Datenbank gelöscht!

# Die Weboberfläche

Startseite Links befinden sich die Schaltflächen zu den Hauptseiten.

| <ul> <li>RKM-Ser</li> <li>Datei Bear</li> <li>RKM-Ser</li> </ul> | ver-Mozilla Firefox<br>beiten <u>A</u> nsicht <u>C</u> hronik <u>L</u> esezeichen E <u>x</u> tras <u>H</u> ilfe<br>rver x + |      |                |        |            | 000      |
|------------------------------------------------------------------|----------------------------------------------------------------------------------------------------|------|----------------|--------|------------|----------|
| <b>(</b> )   192.*                                               | 168.135.95                                                                                                    |      | । 🖱 🚖 🗎 🔍 Such | en     |            | ↓ / # ≡  |
| <u>RKM-S</u>                                                     | <u>ERVER 10</u>                                                                                                    | HOME | RK-SCHALTER    | DOCSIS | RKM-SERVER | ABMELDEN |
|                                                                  | System zur Steuerung und Verwaltung von Rückkanalschaltern im Breitbandkabelnetz.                                           |      |                |        |            |          |
|                                                                  | RK-Schalter:                                                                                                    |      |                |        |            |          |
|                                                                  | RKS Steuerung                                                                                                    |      |                |        |            |          |
|                                                                  | » manuelles bzw. halbautomatisches Schalten von Rückkanalschaltern                                                          |      |                |        |            |          |
|                                                                  | RKS Verwaltung                                                                                                    |      |                |        |            |          |
|                                                                  | » Anlegen und Bearbeiten von Rückkanalschaltern                                                                             |      |                |        |            |          |
|                                                                  | DOCSIS                                                                                                    |      |                |        |            |          |
|                                                                  | Kathrein                                                                                                    |      |                |        |            |          |
|                                                                  | » Steuerung von Kathrein Verstärkern der Serie VGP 9640 und VGP 9243                                                        |      |                |        |            |          |
|                                                                  | RKM-Server:                                                                                                    |      |                |        |            |          |
|                                                                  | Systemstatus                                                                                                    |      |                |        |            |          |
|                                                                  | » Anzeigen von System Informationen                                                                                         |      |                |        |            |          |
|                                                                  | Einstellungen                                                                                                    |      |                |        |            |          |
|                                                                  | » Netzwerk Konfiguration                                                                                                    |      |                |        |            |          |
|                                                                  | » Datenbank Import/Export                                                                                                   |      |                |        |            |          |
|                                                                  | » System Update                                                                                                    |      |                |        |            |          |

#### **RKS Steuerung**

Auf der Seite für die RKS Steuerung lassen sich die Schaltbefehle an die Rückkanalschalter sowie DOCSIS-Verstärker senden. Nach der Auswahl eines Eintrages aus der Baumstruktur kann ein Befehl zur Einstellung der Dämpfung gesendet werden. Der Schaltzustand wird in der Liste angezeigt und ist auf dem RKM-Server gespeichert.

Im **halbautomatischen Modus** zur Fehlerortung können alle Einträge nacheinander durchlaufen werden. Die Navigation in der Liste erfolgt über die Pfeiltasten der Tastatur. Geschalten wird durch Betätigen der "ENTER" Taste. Dabei wird die aktuell markierte Adresse auf -6 dB gedämpft und die zuletzt geschaltete Adresse auf 0 dB zurückgesetzt.

#### **RKS Verwaltung**

| RKM-Server - Mozilla Firefox Datei Bearbeiten Ansicht Chronik Lesezeichen Ext | ras Hilfe                                                                                                    |                |      |                |        |            | 00             |
|-------------------------------------------------------------------------------|----------------------------------------------------------------------------------------------------|----------------|------|----------------|--------|------------|----------------|
| RKM-Server × +     ① 192.168.135.95/rksedit                                   |                                                                                                    |                |      | 😋 🚖 💼 🔍 Sucher | í.     |            | ↓ <i>P</i> # = |
| RKM-SERVER 10                                                                 |                                                                                                    |                | HOME | RK-SCHALTER    | DOCSIS | RKM-SERVER | ABMELDEN       |
| Bearbeiten                                                                    | RKS Adresse: alle öffnen/schließen                                                                                                    | Suchen Details |      |                |        |            | A.             |
| AKTION: Eintrag einfügen V<br>Typ: RK-Schalter (1-fach) V<br>Addresse:        | Copusada     Copusada     Copusada |                |      |                |        |            |                |
| Position: DANACH (Nachfolg v                                                  | -00000022-4 - Ausgang 4<br>0000022-4 - Ausgang 5<br>0 # Cluster 1 HH Flo8graben/Geyersdorf/Buchholz #<br>+ HH #                                                                                                    |                |      |                |        |            |                |
| ausführen                                                                     | B # Geyersdorf #<br>D # Alte Dorfstraße #<br>B 00000435 - Haus Nr. 33                                                                                                    | _              |      |                |        |            |                |
| Status:                                                                       | -00000435~2 - 1re Wülfert GD X 1495<br>- 00000435~2 - tre Wülfert GD X 1495<br>- 00000455*******************************                                                                                                    |                |      |                |        |            |                |
|                                                                               | - 00000435-6 - 1li ITB-Dresden GmbH GD 2<br>- 00000435-6 - 1li ITB-Dresden GmbH GD 2<br>- 00000435-8 - 3re Bergelt GD 1045                                                                                                    | : 15/131       |      |                |        |            |                |
|                                                                               | -# An der Bleiche #                                                                                                    |                |      |                |        |            | ~              |

Auf dieser Seite erfolgt die Verwaltung der Liste entsprechend der Netzstruktur. Jedes Element (Rückkanalschalter, 8-fach TAPs) besitzt eine einmalige Adresse die zusammen mit dem Typ und einer Beschreibung beim Anlegen angegeben wird. Vorhandene Einträge können bearbeitet, verschoben oder gelöscht werden. Zur besseren Strukturierung können zusätzliche Infozeilen eingefügt werden.

# Schalter eintragen:

- 1. Position in der Liste markieren (an welcher der neue Eintrag entstehen soll)
- 2. Auswahlfeld "Eintrag einfügen" wählen
- 3. Typ auswählen
- 4. Schalter-Adresse eintragen (Format ohne ":", z.B. 000A7C34)
- 5. Schalterbezeichnung im Anzeige-Feld eintragen (Name des Elementes)
- 6. Position angeben (vor oder nach der Markierung in der Liste)
- 7. mit "ausführen" bestätigen (legt den Schalter an)

# Einstellungen

| RKM-Server - Mozilla Firefox <u>Datei Bearbeiten Ansicht Chronik Lesezeichen Extras Hilfe</u> <del>RKM-Server × +</del> |                                                                                                    |      |               |        |            |              |
|----------------------------------------------------------------------------------------------------|----------------------------------------------------------------------------------------------------|------|---------------|--------|------------|--------------|
| • 192.168.135.95/settings                                                                                               |                                                                                                    |      | ୯ 👌 🏚 🔍 Suchi | en     |            | ↓ <i>P</i> # |
| RKM-SERVER 10                                                                                                    | I                                                                                                    | HOME | RK-SCHALTER   | DOCSIS | RKM-SERVER | ABMELDEN     |
|                                                                                                    | Netzwerk Einstellungen                                                                                      |      |               |        |            |              |
|                                                                                                    | Konfiguration: statisch v<br>IP-Adresse: 192.168.135.95                                                     |      |               |        |            |              |
|                                                                                                    | Netzmaske: 255.255.255.0                                                                                    |      |               |        |            |              |
|                                                                                                    | Gateway: 192.108.135.135                                                                                    |      |               |        |            |              |
|                                                                                                    | Datenbank         Export           Format:         CSV ~         Tabelle mit den Schaltern         Download |      |               |        |            |              |
|                                                                                                    | Datenbank Import                                                                                            |      |               |        |            |              |
|                                                                                                    | Status: Bitte Datei auswählen!<br>Datei: Durchsuchen Keine Dateien ausgewählt.<br>Start: Import             |      |               |        |            |              |
|                                                                                                    | Datenbank: Löschen<br>gesamte Datenbank leeren ACHTUNG I Alle Schalter werden aus der Datenbank gelösc      | :ht! |               |        |            |              |
|                                                                                                    | Software Upgrade<br>Status: Bitte Datei auswählen!                                                          |      |               |        |            |              |

## Netzwerkeinstellungen

Die Voreinstellung ist die dynamische Konfiguration, d.h. es wird automatisch eine IP Adresse zugewiesen. Dazu ist ein DHCP-Server (Router) im Netzwerk erforderlich. Eine statische Konfiguration ist ebenso möglich. Die Einstellungen werden nach einem Neustart übernommen.

## Aktualisierung

Über diesen Punkt ist eine Aktualisierung der Weboberfläche möglich. Dafür wird eine Archiv-Datei benötigt, welche nach Verfügbarkeit von der SAT-Kabel GmbH bereitgestellt wird. Nach der Auswahl einer entsprechenden Datei kann diese über den Button "Upgrade" eingespielt werden.

## Sicherung

Über die Option "Datenbank Export" erfolgt die Sicherung aller Elemente, wahlweise im CSV oder im SQL-Format. Über das Feld "Datenbank Import" kann der Datenbestand wiederhergestellt werden.

## Nutzerverwaltung

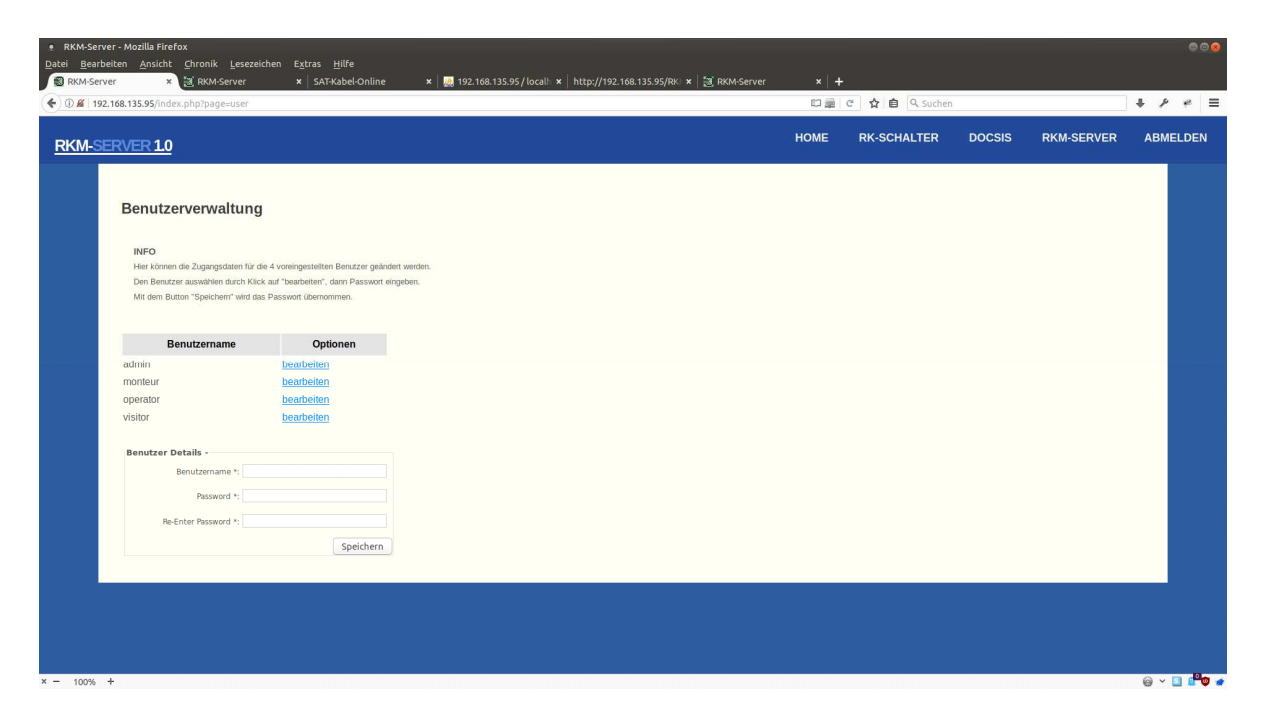

Auf dem System existieren 4 verschieden Benutzer mit unterschiedlichen Rechten. In der Nutzerverwaltung kann das Passwort für jeden Benutzer geändert werden.

| admin    | verfügt über alle Rechte (Systemeinstellungen)               |
|----------|--------------------------------------------------------------|
| monteur  | Liste verwalten (RKS anlegen), Dämpfung schalten (-6dB)      |
| operator | TAPs anlegen und Ausgänge abschalten (-40dB)                 |
| visitor  | Seiten nur ansehen, kein Anlegen oder Schalten von Elementen |

## **DOCSIS Steuerung**

Der RKM-Server ist in der Lage, verschiede Verstärkertypen von Teleste und Kathrein zu steuern und zu konfigurieren. Voraussetzung dafür ist, dass diese mit einem DOCSIS Transpondermodul ausgestattet sind, welches über eine IP-Adresse im Kabelnetz erreichbar ist.

Die Verwaltung erfolgt analog zu den Rückkanalschaltern unter "RKS Verwaltung".

Der Verstärker wird als neues Element im Zweig angelegt. An Stelle der RKS-Adresse wird die IP-Adresse des Transponder-Moduls eingetragen.

| <u>B</u> earbeiten <u>A</u> nsicht<br>KM-Server ×                               | x<br>Chronik Lesezeichen Ex<br>+                                                                                                    | tras <u>H</u> ilfe                                                                                                    |                                        |         |        |                    |                 | 99 <mark>8</mark> |
|---------------------------------------------------------------------------------|----------------------------------------------------------------------------------------------------|----------------------------------------------------------------------------------------------------|----------------------------------------|---------|--------|--------------------|-----------------|-------------------|
| 192.168.135.95/kathrein                                                         |                                                                                                    |                                                                                                    |                                        |         | l      | 🗆 🚊 🙋 🏠 💼 🔍 Sucher | n               | <i>↓ / +</i> ≡    |
| M-SERVER 1.0                                                                    |                                                                                                    |                                                                                                    |                                        |         | но     | ME RK-SCHALTER     | DOCSIS RKM-SERV | ER ABMELDEN       |
| Kathrein<br>In der Tabelle :<br>Neue Einträge<br>Durch Auswah<br>Verstärker die | Verstärker (DOCS<br>sind alle Kathrein DOCSIS \<br>können in der <u>RKS-Verwalt</u><br>I eines Verstärkers über des<br>nicht über das Netzwerk erre | HS)<br>Verstärker aufgelistet.<br>ung angelegt werden.<br>ssen Name gelangt man zur K<br>sicht werden können nicht aus | onfigurationsseite.<br>gewählt werden. |         |        |                    |                 |                   |
|                                                                                 | Index                                                                                                    | Name                                                                                                    | IP                                     | Outputs | Online | Limit              | HF              |                   |
|                                                                                 | 1                                                                                                    | VGP9243                                                                                                    | 10.26.8.210                            | 2       | ٥      | ٥                  | •               |                   |
| Fehler-Ausgat                                                                   | e:                                                                                                    |                                                                                                    | 1                                      | 1       | 1      |                    |                 |                   |

Steuerung der Verstärker-Parameter ist dann über den Menüpunkt DOCSIS möglich.

In eine Liste werden alle angelegten Verstärker angezeigt. Ein Verstärker kann nur dann ausgewählt werden wenn er eingeschaltet und über das Netz erreichbar ist.

| rver × +                                                                        |                                       |                          |                                                 |                               |               |     |      |              |        |            |     |    |
|---------------------------------------------------------------------------------|---------------------------------------|--------------------------|-------------------------------------------------|-------------------------------|---------------|-----|------|--------------|--------|------------|-----|----|
| 168.135.95/index.php?pa                                                         | ge=kathrein_page∾                     | ion=show&ip              | =10.26.8.210                                    |                               |               |     |      | 👼 🖻 🧙 💼 🔍 Su | chen   |            | + - | ۶  |
| ERVER 10                                                                        |                                       |                          |                                                 |                               |               |     | HOME | RK-SCHALTER  | DOCSIS | RKM-SERVER | ABM | IE |
|                                                                                 |                                       |                          |                                                 |                               |               |     |      |              |        |            |     |    |
| VGP9243 (10                                                                     | .26.8.210)                            |                          |                                                 |                               |               |     |      |              |        |            |     |    |
| zurück Deu au                                                                   | slesen                                |                          |                                                 |                               |               |     |      |              |        |            |     |    |
| Led ad                                                                          | siesen                                |                          |                                                 |                               |               |     |      |              |        |            |     |    |
| Konfiguration von K<br>Änderungen könner                                        | athrein DOCSIS Vers                   | tärker.<br>de "config" e | rfolden                                         |                               |               |     |      |              |        |            |     |    |
| Anderungen Konner                                                               | That introperating in                 | de coning e              | noiden.                                         |                               |               |     |      |              |        |            |     |    |
| Amplifier Status                                                                | Amplifier Control                     | nnlifier Mode:           | ALSC Mode:                                      | Summer Winter Off             | sot-          |     |      |              |        |            |     |    |
| Augustine Company                                                               | config                                | Controlled               | Nominal                                         | 0 dB                          |               |     |      |              |        |            |     |    |
| Pilot: 🥥                                                                        |                                       | Status: OK               |                                                 |                               |               |     |      |              |        |            |     |    |
| Forward Path                                                                    |                                       | Return                   | Path                                            |                               | Auto Leveling |     |      |              |        |            |     |    |
| Att                                                                             | enuator: 14 o                         | В                        | Attenuator:                                     | 2 dB                          | Forward Path: | off |      |              |        |            |     |    |
| E                                                                               | qualizer: 5 d                         | в                        | Equalizer:                                      | 4 dB                          | Return Path:  | off |      |              |        |            |     |    |
| OdB - 30dB in 1<br>Preer                                                        | dB steps<br>nphasis: 8 d              | B Ingre                  | od8 - 8d8 in 1d8 steps<br>ss Control Switch #1: | -6 dB                         |               |     |      |              |        |            |     |    |
| 2dB - 9dB in 1<br>Bar                                                           | d8 steps                              | z Ingre                  | ss Control Switch #2:                           | -40 dB                        |               |     |      |              |        |            |     |    |
|                                                                                 |                                       |                          |                                                 |                               |               |     |      |              |        |            |     |    |
| Lower Pliot                                                                     | w (kH2):                              |                          | Upper Pliot                                     | ncu (kila):                   |               |     |      |              |        |            |     |    |
| Frequence                                                                       | Hz steps                              | 0 SEI                    | 420 - 870 MHZ in 5                              | OkHz steps                    | 551250 SET    |     |      |              |        |            |     |    |
| Frequence<br>82.5 - 230MHZ in 500                                               | iulation: D                           | L                        | м                                               | odulation:                    | PAL           |     |      |              |        |            |     |    |
| Frequenc<br>82.5 - 230MHZ in 500<br>Moc                                         |                                       |                          | Lev                                             | el (dBuV):                    | 85 SET        |     |      |              |        |            |     |    |
| Frequenc<br>82.5 - 230MH2 in 508<br>Moc<br>Level<br>85 - 112d5UV in 148         | (dBuV):                               | 5 SET                    | 85 - 112dBuV in 10                              | BuV steps                     |               |     |      |              |        |            |     |    |
| Frequenc<br>82.5 - 230MHZ in 50k<br>Moc<br>Level<br>85 - 112dBuV in 1d8<br>Fine | (dBuV):<br>uV steps<br>e Adjust: 0 dB | S SET                    | 85 - 112dBuV in 10<br>Fi                        | iBuV steps<br>ne Adjust: 0 dB |               |     |      |              |        |            |     |    |

Nach der Auswahl eines Verstärkers gelangt man zu dessen Konfigurationsseite. Dort können alle Parameter des Verstärkers angepasst werden.

#### WICHTIG:

Kathrein Verstärker müssen sich im "config"-Modus befinden! Andernfalls sind die Parameter gesperrt.

#### **HMS Steuerung**

Der RKM-Server verfügt über die Option zur Einbindung von Verstärkern mit HMS Transpondern. Diese lassen sich dann über die Weboberfläche steuern und konfigurieren.

Die Kommunikation erfolgt über ein HMS Gateway ("HMTS"), welches alle Anfragen entgegennimmt und an die Elemente weiterleitet. Dieses muss zuerst eingerichtet und im RKM-Server bekannt gemacht werden. Dies erfolgt im Menüpunkt "HMS" unter "HMTS-Gateway".

| eiten <u>A</u> nsicht <u>C</u> hronik <u>L</u> ese                                                                                                    | zeichen E <u>x</u> tras <u>H</u> ilfe                                                                                                    |                                                                                                    |                                                      |   |                                                  |             |      |              |         |
|----------------------------------------------------------------------------------------------------|----------------------------------------------------------------------------------------------------|----------------------------------------------------------------------------------------------------|------------------------------------------------------|---|--------------------------------------------------|-------------|------|--------------|---------|
| r × +                                                                                                    |                                                                                                    |                                                                                                    |                                                      |   |                                                  |             |      |              |         |
| ⓒ 다 C 🏠 🕕 192.168.13                                                                                                    | 5.95/hmts                                                                                                    |                                                                                                    |                                                      | E | 🗉 🛛 🕶 📾 🏠 🛝 🔍 Suc                                | hen         | ۵ م  | - 100% + 😇 🕻 | P 🔬 🎯 😡 |
|                                                                                                    |                                                                                                    |                                                                                                    |                                                      |   | UOUE                                             |             | 1000 |              | ADMEN   |
| <u>RVER 1.0</u>                                                                                                    |                                                                                                    |                                                                                                    |                                                      |   | HOME                                             | RK-SCHALTER | пмъ  | RKM-SERVER   | ADMEL   |
|                                                                                                    |                                                                                                    |                                                                                                    |                                                      |   |                                                  |             |      |              |         |
|                                                                                                    |                                                                                                    |                                                                                                    |                                                      |   |                                                  |             |      |              |         |
| HMTS Gateway                                                                                                    |                                                                                                    |                                                                                                    |                                                      |   |                                                  |             |      |              |         |
|                                                                                                    |                                                                                                    |                                                                                                    |                                                      |   |                                                  |             |      |              |         |
| INFO                                                                                                    |                                                                                                    |                                                                                                    |                                                      |   |                                                  |             |      |              |         |
| Übersichtsseite des HMTS Gater                                                                                                    | way.                                                                                                    |                                                                                                    |                                                      |   |                                                  |             |      |              |         |
| Vor der Konfiguration des HMTS                                                                                                    | muss dessen IP-Adresse ein                                                                                                    | igestellt werden.                                                                                                    |                                                      |   |                                                  |             |      |              |         |
| Dafür eine serielle Verbindung zu                                                                                                    | m HMTS herstellen und die II                                                                                                    | P mit dem "ip set"-Befehl eingeben.                                                                                                    |                                                      |   |                                                  |             |      |              |         |
| Weitere Informationen dazu im Ir                                                                                                    | stallation Manual - Kapitel 3.                                                                                                    | 1.2 (S.6 ff.)                                                                                                    |                                                      |   |                                                  |             |      |              |         |
|                                                                                                    |                                                                                                    |                                                                                                    |                                                      |   |                                                  |             |      |              |         |
| Der RKM-Server und das HMTS-                                                                                                    | Gateway müssen sich im sel                                                                                                    | ben Netz befinden.                                                                                                    |                                                      |   |                                                  |             |      |              |         |
| Der RKM-Server und das HMTS-<br>Anschliessend die IP-Adresse so                                                                                                    | Gateway müssen sich im sel<br>owie den Netzbereich der Vers                                                                                                    | ben Netz befinden.<br>stärker eintragen und mit "Übernehm                                                                                                    | en" bestätigen.                                      |   |                                                  |             |      |              |         |
| Der RKM-Server und das HMTS-<br>Anschliessend die IP-Adresse so<br>Dadurch wird eine Route zum Ver                                                                                                    | Gateway müssen sich im sel<br>owie den Netzbereich der Vers<br>rstärker-Netz-Bereich über de                                                                                                    | ben Netz befinden.<br>stärker eintragen und mit "Übernehm<br>in RKM-Server angelegt.                                                                                                    | ien" bestätigen.                                     |   |                                                  |             |      |              |         |
| Der RKM-Server und das HMTS-<br>Anschliessend die IP-Adresse so<br>Dadurch wird eine Route zum Ver                                                                                                    | Gateway müssen sich im sel<br>owie den Netzbereich der Vers<br>rstärker-Netz-Bereich über de                                                                                                    | ben Netz befinden.<br>stärker eintragen und mit "Übernehm<br>in RKM-Server angelegt.                                                                                                    | en" bestätigen.                                      |   |                                                  |             |      |              |         |
| Der RKM-Server und das HMTS<br>Anschliessend die IP-Adresse sc<br>Dadurch wird eine Route zum Ver<br>HMTS Gateway - Route anleg                                                                                                    | Gateway müssen sich im sel<br>owie den Netzbereich der Vers<br>rstärker-Netz-Bereich über de<br>gen                                                                                                    | ben Netz befinden.<br>stärker eintragen und mit "Übernehm<br>in RKM-Server angelegt.                                                                                                    | en" bestätigen.                                      |   |                                                  |             |      |              |         |
| Der RKM-Server und das HMTS<br>Anschliessend die IP-Adresse so<br>Dadurch wird eine Route zum Ve<br>HMTS Gateway - Route anleg<br>HMTS IP-Adresse:                                                                                                    | Gateway müssen sich im sel<br>owie den Netzbereich der Vers<br>rstärker-Netz-Bereich über de<br>gen<br>192.16                                                                                                    | ben Netz befinden.<br>stärker eintragen und mit "Übernehm<br>in RKM-Server angelegt.<br>58.5.175                                                                                                    | en" bestätigen.                                      |   |                                                  |             |      |              |         |
| Der RKM-Server und das HMTS<br>Anschliessend die IP-Adresse so<br>Dadurch wird eine Route zum Ve<br>HMTS Gateway - Route anleg<br>HMTS IP-Adresse:<br>IP des Gateways                                                                                                    | Gateway müssen sich im sel<br>owie den Netzbereich der Vers<br>rstärker-Netz-Bereich über de<br>gen<br>192.16                                                                                                    | ben Netz befinden.<br>stärker eintragen und mit "Übernehm<br>in RKM-Server angelegt.                                                                                                    | en" bestätigen.                                      |   |                                                  |             |      |              |         |
| Der RKM-Server und das HMTS<br>Anschliessend die IP-Adresse sr<br>Dadurch wird eine Route zum Ve<br>HMTS Gateway - Route anley<br>HMTS IP-Adresse:<br>Bistes Gateways<br>Netzbereich (Versäfiker):                                                                                                    | Gateway müssen sich im sel<br>swie den Netzbereich der Vers<br>rstärker-Netz-Bereich über de<br>gen<br>192.16                                                                                                    | ben Netz befinden.<br>tärker eintragen und mit "Übernehm<br>in RKM-Server angelegt.<br>58.5.175<br>168.77.0                                                                                                    | en" bestätigen.                                      |   |                                                  |             |      |              |         |
| Der RKM-Server und das HMTS<br>Anschliessend die IP-Adresse sc<br>Dadurch wird eine Route zum Ver<br>HMTS Gateway - Route anle<br>HMTS IP-Adresse:<br>IP ders Satemary<br>Netzbereich (Verstärker):<br>IP-Beneich, neu Sverähren                                                                                                    | Gateway müssen sich im sel<br>zwie den Netzbereich der Vers<br>rstärker-Netz-Bereich über de<br>gen<br>192.16<br>192.1                                                                                                    | ben Netz befinden.<br>tätikke eintragen und mit "Übemehm<br>n RKM-Server angelegt.<br>58.5.175<br>168.77.0                                                                                                    | en" beställigen.                                     |   |                                                  |             |      |              |         |
| Der RKM-Server und das HMTS<br>Anschliessend die ID-Adressen<br>Dadurch wite eine Rotet zum VD<br>HMTS Gateway - Route anle-<br>HMTS Ip-Adressen<br>Netzbereich (Netzähkert)<br>- Schlereich (Netzähkert)<br>- Schlereich (Netzähkert)<br>- Schlereich (Netzähkert)<br>- Schlereich (Netzähkert)<br>- Schlereich (Netzähkert)                                                                                                    | Gateway müssen sich im sei<br>zwie den Netzbereich der Vers<br>rstärker-Netz-Bereich über de<br>gen<br>192.16<br>192.1                                                                                                    | ben Netz befinden.<br>tätikke eintragen und mit "Übernehm<br>in RKM-Server angelegt.<br>168.5.175<br>168.77.0<br>15.255.0                                                                                      | en" bestätigen.                                      |   |                                                  |             |      |              |         |
| Der RKM-Stever und das HMTS<br>Anschliessend die IP-Adresse s.<br>Dadurch wird eine Roske zum Ver<br>HMTS Gateway - Route anlee<br>I-MTS IP-Adresse<br>Proter Gateway - Route and<br>NetZbreich der Verstährer:<br>Pit-Bereich der Verstährer:<br>Netzmacke (Verstährer):<br>Netzmacke (Verstährer):                                                                                                    | Gateway müssen sich im sei<br>xwie den Netzbereich der Verr<br>stakker-Netz-Bereich über de<br>gen<br>192.1c<br>192.5                                                                                                    | ben Nete befinden.<br>stärker eintragen und mit "Übernehm<br>in RKM-Server angelegt.<br>58.5.175<br>68.77.0<br>55.255.0                                                                                        | en" bestätigen.                                      |   |                                                  |             |      |              |         |
| Der RKM-Server und das HMTS<br>Anschliessend die IP-Adresse sc<br>Dadurch wird eine Noute zum Ver<br>HMTS Gateway - Route zum Ver<br>HMTS IP-Mate and<br>MTS IP-Mate and<br>MES Gateways<br>Netzbereich (Werstärker):<br>Bildenschied Verdräufer)                                                                                                    | Gateway müssen sich im sel<br>zwie den Netzbereich der Ver<br>rstärker-Netz-Bereich über de<br>gen<br>192.10<br>192.1                                                                                                    | ben Netz befinden.<br>tärker eintragen und mit "Übernehm<br>in RKM-Server angelegt.<br>58.5.175<br>168.77.0                                                                                                    | en" bestätigen.                                      |   |                                                  |             |      |              |         |
| Der RKM-Server und das HMTS<br>Anschlessend der ID-Adecase an<br>Dedarch wird eine Roder zum Ver-<br>HMTS Gateway - Route anlee<br>HMTS IP-Adresser.<br>De das Gateways :<br>De das Gateways :<br>D | Gateway müssen sich im sei<br>oxie den Netzbereich der Ver-<br>stlaken-Netz-Bereich über de<br>gen<br>192.10<br>192.10<br>255.25<br>Route i                                                                                                    | ben Natz berlinden.<br>stafker eitstagen und mit Übernehm<br>RKM Server angelegt.<br>98.5.175<br>168.77.0<br>15.255.0<br>anlegen                                                                               | en" bestäligen.                                      |   |                                                  |             |      |              |         |
| De RixA-Borve und das 14/15<br>Anschleissende die Nuffasse<br>Dadurch wird eine Route zum Vie<br>HMTS Gateway - Route anie<br>HMTS (FAArders -<br>Borten Gateway) - Route anie<br>Metzberecht (Werdlafter)<br>Metzmaske (Werdlafter)<br>- Stermaske (Werdlafter)<br>- Stermaske (Werdlafter)<br>- Stermaske (Werdlafter)<br>- Stermaske (Werdlafter)<br>- Stermaske (Werdlafter)                                                                                                    | Gateway müssen sich im sei<br>owie den Netzbereich der Vers<br>statiker-Netz-Bereich über de<br>gen<br>192.16<br>192.2<br>255.25<br>Route i                                                                                                    | ben Netz berloden.<br>diske eintragen und mit "Übersehm<br>n RKM-Server angelegt.<br>166.5.175<br>152.55.0<br>anlegen                                                                                          | en" bestäligen.                                      |   |                                                  |             |      |              | _       |
| HMX5 Settings<br>Anschlassend de IP-Adasse s<br>Daduch wild eine Rota zum V<br>HMT5 Gateway - Route and<br>HMT5 IP-Adresse.<br>Per Gateway -<br>Bereine der Verstärker:<br>Netzbereich (Westähler):<br>Netzbereich (Westähler):<br>Netzbereich (Westähler):<br>25.250.250.                                                                                                    | Gateragy missen sich in se da<br>sone den Netzbereich der Verr<br>gen<br>192.10<br>192.1<br>255.20<br>Route i                                                                                                    | ben Netz berlinden.<br>1845 - Berlinden und mit "Übernehm<br>n RKM-Server angelegt.<br>1845.175<br>168.77.0<br>155.255.0<br>anlegen<br>Reload D.                                                               | en* bestätigen.                                      |   |                                                  |             |      |              | _       |
| Def RKA-Server und als HAT'S<br>Anschleissen die In-Adresse zum Vie<br>Dadarch wird einer Route zum Vie<br>HMTS Gateway - Route anle<br>HST Padresse<br>Rettereich von Vielander<br>Habereich der Vielander<br>Habereich der Vielander<br>Habereich de                                                                                  | Gateway midlaten sich im sof<br>owie den Neutzbeneich der Verz<br>gen<br>1922.16<br>1922.16<br>1922.1 | ben Netz Entridaen.<br>tale entridaen eintragen und mit "Obernehm<br>n RKM-Sterver angelegt.<br>58.5.175<br>55.255.0<br>anlegen<br>Reload De                                                                   | en" bestätigen.                                      |   |                                                  |             |      |              | _       |
| Defixed-Barver und das HATS<br>Ansteilenssende die Puktisses<br>Dadurch wird eine Route zum Ve<br>HMTS Gateway - Route anle<br>MMTS (Paktresse<br>Beiter Gateway) - Route anle<br>Mits (Paktresse)<br>De Gate Gateway)<br>Metzmakke (Westkarker)<br>Die Gate Verstährer<br>Die Statusse<br>HMS SEETTINGS                                                                                                    | Ganeway missionen sicht mit<br>den Netzberech der Ver<br>ristaken-Netz-Berech über die<br>gen<br>192.1<br>192.1<br>255.2<br>Route e                                                                                                    | hen Natz Hardsen.<br>168.5.175<br>168.5.77.0<br>15.255.0<br>anlegen<br>MMS IP Einstellungen                                                                                                    | en" bestäligen.                                      | н | IMS Devices                                      |             |      |              | _       |
| HMX-5 env und als 14/15<br>Anschlassen die Dividisase<br>Daduch wird eine Route zum Ve<br>HMT5 Gateway - Route anle<br>HMT5 Gateway - Route anle<br>Perioden die Status<br>Perioden die Verstäher<br>Netzmacke (Verstäher)<br>Hetzmacke (Verstäher)<br>Status<br>HMS SEETTINGS<br>Status<br>HMS HF Settings<br>Forward Reguericy                                                                                                    | Ganewy michaen sich michaen<br>den histanen her her<br>gen<br>192.11<br>192.2<br>255.25<br>Route a<br>106°C MHz SET                                                                                                    | hen Natz berlinden.<br>1868 - Britagen und mit "Gemeinen<br>n RKM-Server angelegt.<br>1868 - 77.0<br>152 - 255.0<br>anlegen<br>Reload Da<br>MMS IP Einstellungen<br>IP Zuweisung                               | en" beställigen.                                     | н | IMS Devices<br>Devices OK: 2                     |             |      |              | _       |
| DE RIXA-Barve und das 14/075<br>Anstellenssen de 10-Adresse<br>Daduch wird eine Route zum Vi-<br>HMTS Gateway - Route anle<br>HMTS Gateway - Route anle<br>Martin Gateway -<br>Barrens das Verstellens<br>Barrens das Verstellens<br>Barrens das Verst                                                                                  | Ganeway missees alch mit<br>de hottpeeter der Ver<br>retative-Netz Bereich über die<br>gen<br>192.11<br>255.22<br>Route -<br>106 <sup>°</sup> MHz SET                                                                                                    | ben Natz berkan.<br>168.5.175<br>168.5.77.0<br>152.55.0<br>anlegen<br>KMS IP Einstellungen<br>IP Zweisung<br>IP Zweisung                                                                                       | en" beställigen.<br>ata                              | н | IM5 Devices<br>Devices OK: 2                     |             |      |              | _       |
| Control Control Contro                                                                                                    | Ganewy mixes skit mixes with mixes with mixed with Mixed with the device of the device status where device the device of the device of the dev                                                                                                    | MMS UP Einstellungen<br>MMS UP Einstellungen<br>MMS UP Einstellungen<br>IP Zuweisung<br>ministel soler ausgeschlungen<br>IP Zuweisung<br>ministel soler ausgeschlungen<br>IP Zuweisung<br>MMS UP Einstellungen | en" beställigen.<br>ata<br>automatic<br>192.168.77.1 | H | IMS Devices<br>Devices OK: 2<br>Devices Error: 0 |             |      |              | _       |

Im ersten Schritt muss eine neue Route angelegt werden. Sowohl der RKM-Server als auch das Gateway müssen sich im selben Netzbereich befinden. Die Verstärker bekommen einen eigenen Netzbereich zugewiesen. Anfragen zu den Verstärkern laufen danach über das Gateway.

|                                                                                |               |               |           |               |     | □ … ◎ 章 ☆ Ⅲ      | Q Such | hen         | ۵ ۲ | - 100% + 🛡 😫 | - A () |
|--------------------------------------------------------------------------------|---------------|---------------|-----------|---------------|-----|------------------|--------|-------------|-----|--------------|--------|
| ERVER 1.0                                                                      |               |               |           |               |     |                  | HOME   | RK-SCHALTER | HMS | RKM-SERVER   | ABM    |
| Netzbereich (Verstärker):<br>IP-Bereich der Verstärker<br>z.e.B. 192, 168,72,0 | 192.168.77.0  |               |           |               |     |                  |        |             |     |              |        |
| Netzmaske (Verstärker):                                                        | 255.255.255.0 |               |           |               |     |                  |        |             |     |              |        |
| Netzmaske der Verstärker<br>255.255.255.0                                      | Route anlegen |               |           |               |     |                  |        |             |     |              |        |
| HMS SETTINGS                                                                   |               |               |           |               |     |                  |        |             |     |              | _      |
| Status:                                                                        |               | Reload Dat    | ta        |               |     |                  |        |             |     |              |        |
| HMS HF Settings                                                                | HMS IP Einst  | ellungen      |           |               |     | HMS Devices      |        |             |     |              |        |
| Forward Frequency: 106 MHz                                                     | SET           | IP Zuweisung: | automatic |               |     | Devices OK       | 2      |             |     |              |        |
| Forward Power Level: 40 0 dBm                                                  | V SET         | Start IP:     |           | 192.168.77.1  | SET | Devices Error    | 0      |             |     |              |        |
| 20 - 55 dBmV in 1 dBmV steps<br>Reverse Frequency: 20 C MHz                    | SET           | Ende IP:      | 1         | 92.168.77.200 | SET | Register Devices |        |             |     |              |        |
| 5-65 MHZ in 1 Hz steps                                                         |               | Broadcast IR  |           | 02 169 77 255 | CET | Broadcast Reset  |        |             |     |              |        |
| Forward Status: NOETTOF                                                        |               | broducast ir. |           | 92.100.11.233 | SET |                  |        |             |     |              |        |
| Forward Freq. MIN: 106.00 MHz                                                  |               |               |           |               |     |                  |        |             |     |              |        |
| Forward Freq. MAX: 115.50 MHz                                                  |               |               |           |               |     |                  |        |             |     |              |        |
| Reverse Status: noError                                                        |               |               |           |               |     |                  |        |             |     |              |        |
| Reverse Noise Level: -4.80 dBmV                                                |               |               |           |               |     |                  |        |             |     |              |        |
| Level of the incoming noise.                                                   |               |               |           |               |     |                  |        |             |     |              |        |
|                                                                                |               |               |           |               |     |                  |        |             |     |              |        |

Zudem erfolgt auf dieser Seite die Konfiguration der HMS Parameter, wie die Up- und Downstream-Frequenzen und der Downstream-Pegel. Die Downstream-Frequenz muss auch auf dem Verstärker eingetragen werden (bzw. im "Scan" Modus muss sie sich innerhalb der oberen und unteren Grenze befinden). Die Upstream-Frequenz übernimmt der Transponder während der Registrierung aus dem Downstream, sobald er diesen gefunden hat. Die Registrierung der Transponder am HMTS erfolgt über die Schaltfläche "Register Devices".

Die Verwaltung der Verstärker erfolgt analog zu den Rückkanalschaltern unter "RKS Verwaltung". Der Verstärker wird als neues Element im Zweig angelegt (entsprechenden Verstärkertyp auswählen). An Stelle der RKS-Adresse wird die IP-Adresse des Transponder-Moduls eingetragen. Diese kann je nach Einstellung entweder automatisch vom HMTS bezogen werden oder vorab über den "Teleste Commander" im Verstärker eingetragen werden.

| • RKM-Se                  | erver - Mozilla Fi                                                           | irefox                                                                                                    |                                                                                                    |                          |        |        |                  |                           | ۵ 🕲          |
|---------------------------|------------------------------------------------------------------------------|----------------------------------------------------------------------------------------------------|----------------------------------------------------------------------------------------------------|--------------------------|--------|--------|------------------|---------------------------|--------------|
| <u>D</u> atei <u>B</u> ea | rbeiten <u>A</u> nsicht                                                      | <u>C</u> hronik <u>L</u> esezeichen                                                                                                    | E <u>x</u> tras <u>H</u> ilfe                                                                                                    |                          |        |        |                  |                           |              |
|                           | ver x<br>⊙⊡⊂û                                                                | +<br>(i) 192.168.135.95/teles                                                                                                    | te                                                                                                    |                          |        |        | Q. Suchen        | ▶ 団 −   100%   <b>+ (</b> | ) 🖉 🛯 🌰 🤪 🚽  |
| RKM-S                     | ERVER 1.0                                                                    |                                                                                                    |                                                                                                    |                          |        | ł      | HOME RK-SCHALTER | HMS RKM-SER               | VER ABMELDEN |
|                           | INFO<br>Die Teleste<br>Anderstats<br>Die Verstat<br>Anderstats<br>Neue Verst | Verstärker mit Tree<br>v Verstärker mit Transponder werde<br>ker mässen vom RKM-Server aus<br>sind sie als "offline" markket.<br>Inngen eines Eintranges sind über K<br>arker können über die <u>RKS-Verseal</u> | n in der nachfolgenden Tabelle aufg<br>liber das Netzweik erreichbar sein.<br>Lick auf den Name des Verstänkers<br>lickg ninzugefügt werden. | elistet.<br>zu ereichen. |        |        |                  |                           |              |
|                           |                                                                              | ID                                                                                                    | Name                                                                                                    | IP                       | Тур    | online | Limit            | HF                        |              |
|                           |                                                                              | 0                                                                                                    | AC 1000                                                                                                    | 192.168.77.12            | DOCS   | ۵      | ٥                | 0                         |              |
|                           |                                                                              | 1                                                                                                    | AC 1000                                                                                                    | 192.168.77.13            | AC1000 | ٥      | ٥                | ٥                         |              |
|                           |                                                                              | 2                                                                                                    | AC 3000                                                                                                    | 192.168.77.26            | AC3000 | ٥      | ٠                | ٥                         |              |
|                           |                                                                              | 3                                                                                                    | AC 3000                                                                                                    | 192.168.77.1             | AC3000 | ۲      | ۹                | 0                         |              |
|                           |                                                                              | 4                                                                                                    | AC 3210                                                                                                    | 10.26.0.128              | AC3200 | 9      | ٥                | ٥                         |              |

Die Steuerung der Verstärker-Parameter ist dann über den Menüpunkt "HMS" möglich.

In eine Liste werden alle angelegten Verstärker angezeigt. Ein Verstärker kann nur dann ausgewählt werden wenn er eingeschaltet und über das Netz erreichbar ist.

| 9 C C 企 (0 192.168.135.95/index.php?page=tele       | ste_page  | &action=s               | show&ip=192.168                 | 8.77.1       | <br>• 🖉 📽 😰 🐘 ( ९ ऽ। | uchen       | ۵ ۶ | - 100% + 👳 | r 🛎 🎯 |
|-----------------------------------------------------|-----------|-------------------------|---------------------------------|--------------|----------------------|-------------|-----|------------|-------|
| ERVER 1.0                                           |           |                         |                                 |              | HOME                 | RK-SCHALTER | HMS | RKM-SERVER | ABM   |
|                                                     |           |                         |                                 |              |                      |             |     |            |       |
| AC 3000 (192.168.77.1)                              |           |                         |                                 |              |                      |             |     |            |       |
| Reload Data                                         |           |                         |                                 |              |                      |             |     |            |       |
| Amplifier Status Amplifier Control                  |           |                         |                                 |              |                      |             |     |            |       |
| Power Supply: O ALSC Mode: Operation Mode:          |           |                         |                                 |              |                      |             |     |            |       |
| ALSC MHZ                                            |           |                         |                                 |              |                      |             |     |            |       |
| ALSO LINIC Status:                                  |           |                         |                                 |              |                      |             |     |            |       |
| Pilot: 🥥                                            |           |                         |                                 |              |                      |             |     |            |       |
| ALSC - Automatic Level and Scope Control            | Ingress S | witch                   |                                 |              |                      |             |     |            |       |
| ALSC Status: alscAllPilotsMissing                   | Number o  | of Ingress              | Switches: 1                     |              |                      |             |     |            |       |
| ALSC Control Status.                                | IngressS  | witch Cont              | rol Mode: aut                   | tomatic      |                      |             |     |            |       |
| ALSC Control Status: controlsSaturated              |           | automatic invation is : | mode, the<br>set during         |              |                      |             |     |            |       |
| Gain Status: default                                |           | ingre                   | rss alarm.                      |              |                      |             |     |            |       |
| Gain control status.                                | Index     | MODE                    | Attenuation                     | switch       |                      |             |     |            |       |
| Slope control status.                               |           |                         |                                 | a (a (a)     |                      |             |     |            |       |
| ALSC Pilots Lost Action: set to default             | 1         | 0.0                     | -600                            | On (0 dB)    |                      |             |     |            |       |
| ALSC behaviour when all pilots<br>are lost.         |           | UII                     | 000                             | Off (-40 dB) |                      |             |     |            |       |
| Gain Default: -8.00 dB SET                          |           |                         |                                 |              |                      |             |     |            |       |
| 'Go to' gain value used when<br>all pilots are lost |           |                         |                                 |              |                      |             |     |            |       |
| Slope Default: 8.00 dB SET                          |           |                         |                                 |              |                      |             |     |            |       |
| all pilots are lost.                                |           |                         |                                 |              |                      |             |     |            |       |
| Pilot Regelung                                      |           |                         |                                 |              |                      |             |     |            |       |
|                                                     |           |                         | a contract of the sector sector |              |                      |             |     |            |       |

Nach der Auswahl eines Verstärkers gelangt man zu dessen Konfigurationsseite. Dort können alle Parameter des Verstärkers angepasst werden.

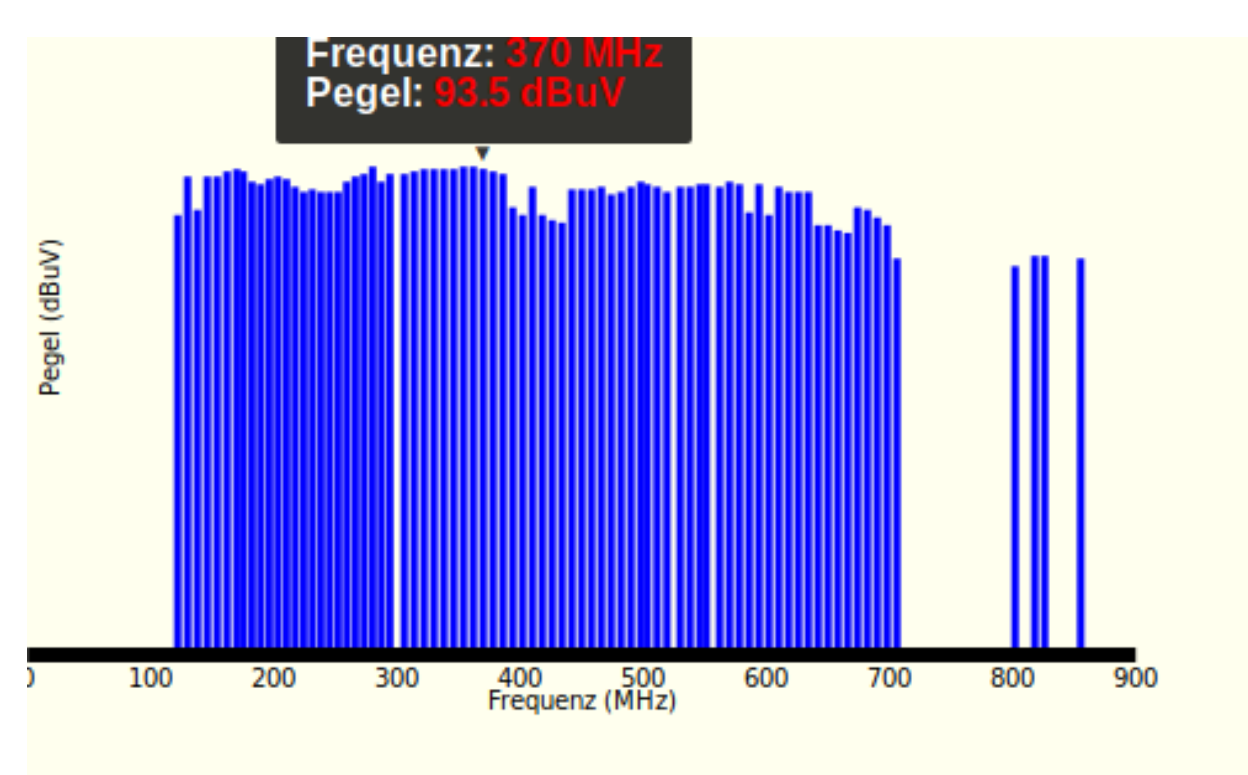

Downstream-Spektrum über den RKM-Server